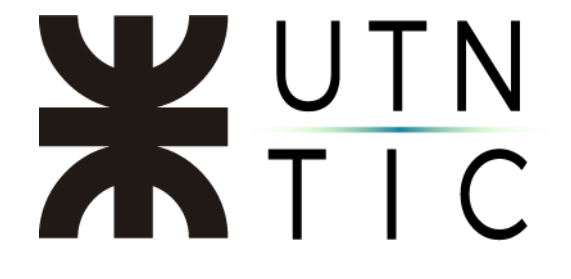

## INSTALACIÓN DEL CLIENTE DE VPN PARA PERSONAL DE RECTORADO

### iiiiIMPORTANTE!!!!

Para poder realizar este procedimiento es imprescindible su dirección de correo institucional (@utn.edu.ar, @rec.utn.edu.ar o @xxxx.rec.utn.edu.ar) y su contraseña.
Si no la recuerda, antes de comenzar deberá recuperarla a través de la plataforma: http://portal.utn.edu.ar

Paso 1: Ingresar a https://shorturl.at/jiXnV para poder descargar el cliente.

| Sube de categoría tu Dropbox para acced | ×               |            |       |
|-----------------------------------------|-----------------|------------|-------|
| ÷                                       |                 |            | ۵ 💿 ک |
|                                         | Coplar en Dropb | Compartir  |       |
|                                         | Cliente VPN     |            | ≡ ~   |
|                                         | Nombre 🛧        | Modificado |       |
|                                         | Linux           | -          |       |
|                                         | MacOs           | -          |       |
|                                         | Windows         |            |       |
|                                         |                 |            |       |
|                                         |                 |            |       |
|                                         |                 |            |       |
|                                         |                 |            |       |

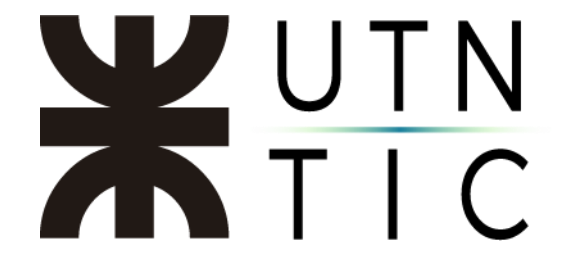

Paso 2: Seleccionar su sistema operativo y descargar el instalador apropiado para el mismo.

| Nombre 🛧 |         |
|----------|---------|
|          | Linux   |
|          | MacOs   |
|          | Windows |

En caso de estar utilizando Windows, para cualquier versión previa a Windows 10, deberá utilizar el instalador que se encuentra en la carpeta Windows 7.

|          | Nombre 🛧                   |            | Modificado          |                    |
|----------|----------------------------|------------|---------------------|--------------------|
|          | Windows 10 o super         | ior        |                     |                    |
|          | Windows 7                  |            |                     |                    |
| Nombre 🛧 |                            | Modificado |                     |                    |
| FortiCli | ientVPNOnlineInstaller.exe | Ayer       | [ Coplar en Dropbox | <u>↓</u> Descargar |
|          |                            |            |                     |                    |

| Inicia                | sesión o regístrate                                     |
|-----------------------|---------------------------------------------------------|
| Descarga<br>otras per | a el archivo ahora y compártelo con<br>sonas en Dropbox |
| G                     | Continuar con Google                                    |
| <b>~</b>              | Continual con Coogie                                    |
| Ű.                    | Continuar con Apple                                     |
| É                     | Continuar con Apple                                     |
| Correo ele            | Continuar con Apple                                     |
| Correo ele            | Continuar con Apple                                     |
| Correo ele            | Continuar con Apple                                     |
| Correo ele            | Continuar con Apple                                     |

No es necesario iniciar sesión para descargar el archivo.

### <u>Paso 3: Instalar el cliente.</u>

| Estado<br>Desempaquetando imagen                                                                      | [                 | Cancel | ar |   |
|----------------------------------------------------------------------------------------------------|-------------------|--------|----|---|
| 🖥 FortiClient VPN Setup                                                                               |                   | -      |    | > |
| Welcome to the FortiClient VP                                                                         | N Setup W         | izard  |    |   |
|                                                                                                    |                   |        |    |   |
| The Setup Wizard will install FortiClient VPN on your<br>continue or Cancel to exit the Setup Wizard. | computer. Click N | ext to |    |   |
| The Setup Wizard will install FortiClient VPN on you<br>continue or Cancel to exit the Setup Wizard.  | computer. Click N | ext to |    |   |
| The Setup Wizard will install FortiClient VPN on you<br>continue or Cancel to exit the Setup Wizard.  | computer. Click N | ext to |    |   |
| The Setup Wizard will install FortiClient VPN on you<br>continue or Cancel to exit the Setup Wizard.  | computer. Click N | ext to |    |   |

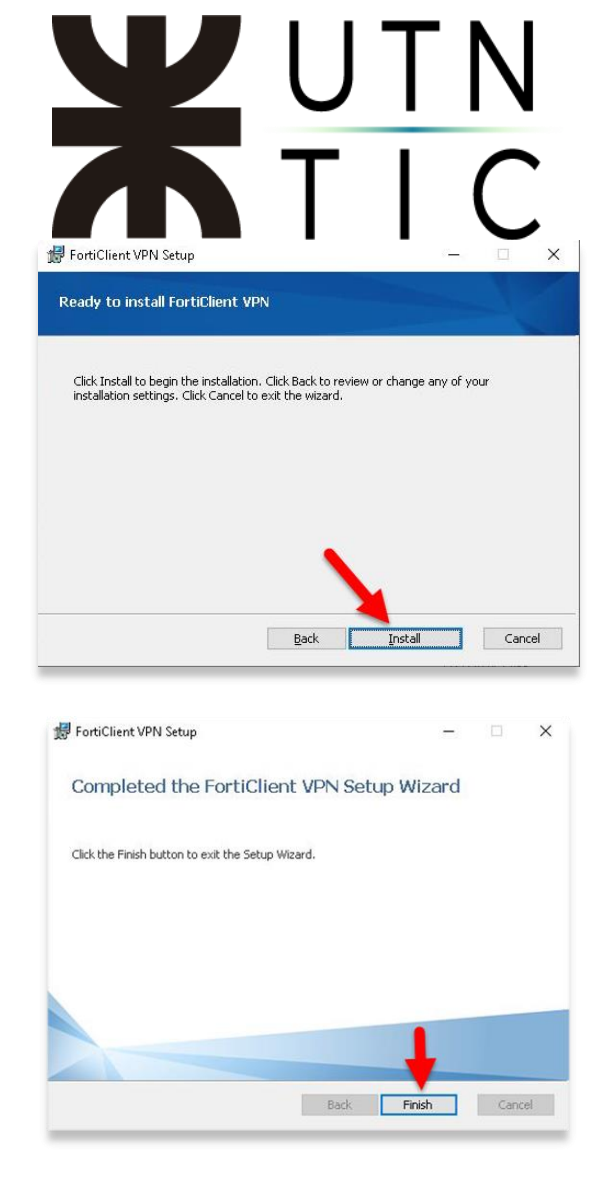

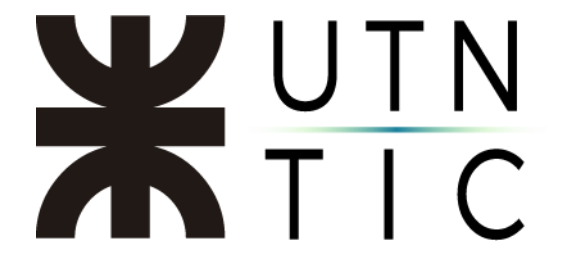

Paso 4: Configurar el cliente

En la barra de tareas (en la esquina inferior derecha) le aparecerá el ícono de la aplicación.

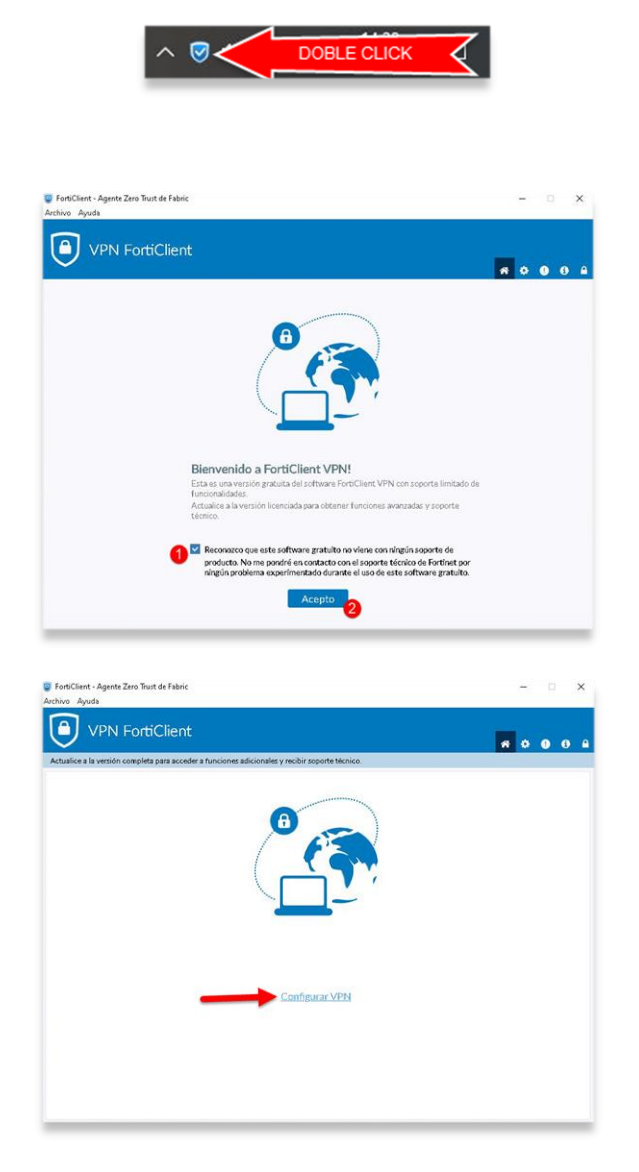

## **X**UTN TIC

|                         | N                     | ueva Conexión          | VPN            |                                      |
|-------------------------|-----------------------|------------------------|----------------|--------------------------------------|
| VPN                     | VPN SSL               | VPN IPsec              | XML            | ן                                    |
| Nombre de Conexión      |                       |                        |                |                                      |
| Descripción             |                       |                        |                |                                      |
| Gateway Remoto          | https://vpn-gw01.utn. | edu.ar:1443<br>Komoto  |                | ×                                    |
|                         | Personalizar puer     | to 443                 |                |                                      |
| Single Sign On Settings | Habilite el inicio d  | e sesión único (SSO) p | ara el túnel V | PN                                   |
|                         | Use un navegado       | r externo como agenti  | e de usuario p | ara la autenticación de usuario SAML |
|                         | Enable auto-login     | with Azure Active Di   | rectory        |                                      |
| Certificado de Cliente  | Ninguno               |                        | ~              |                                      |
|                         | Habilitar direcciór   | 1 Dual-stack IPv4/IPv  | 6              |                                      |
|                         | Cancelar              | Guardar                | í.             |                                      |
|                         | Cancelal              | Guardan                |                |                                      |

Windows 10: En *Gateway Remoto*, ingresar: <u>https://vpn-gw01.utn.edu.ar:1443</u>

Windows 7: En *Gateway Remoto*, ingresar: <u>https://vpn-gw01.utn.edu.ar</u>, tildar *Personalizar Puerto* e ingresar: 1443

Asegurarse de tildar Habilite el inicio de sesión único (SSO) para el túnel VPN.

Hacer click en *Guardar*.

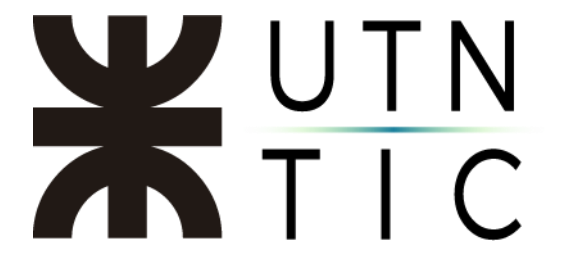

#### Paso 5: Conectarse a la VPN

| 🥃 FortiClient - Agente Zero Trust de Fabric<br>Archivo - Ayuda                                  |   | - |   | >  | <        |
|-------------------------------------------------------------------------------------------------|---|---|---|----|----------|
|                                                                                                 | ñ | ٠ | • | i) | <b>A</b> |
| Actualice a la versión completa para acceder a funciones adicionales y recibir soporte técnico. |   |   |   |    |          |
| Nombre de VPN                                                                                   |   |   |   |    |          |

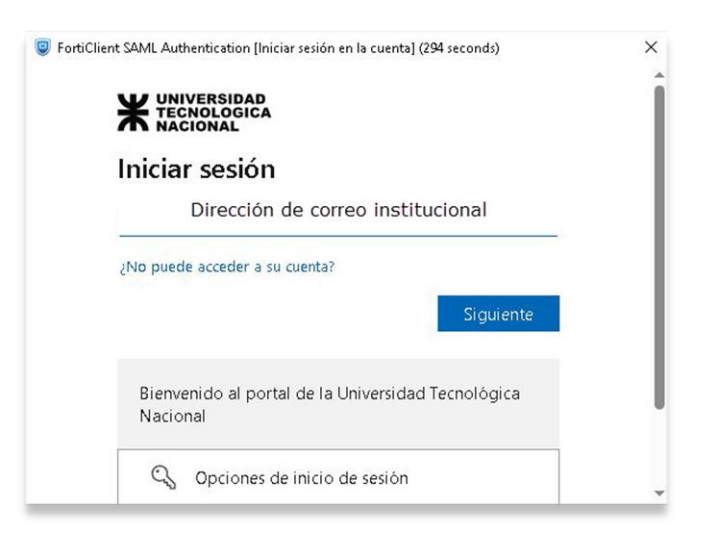

# **X**UTN TIC

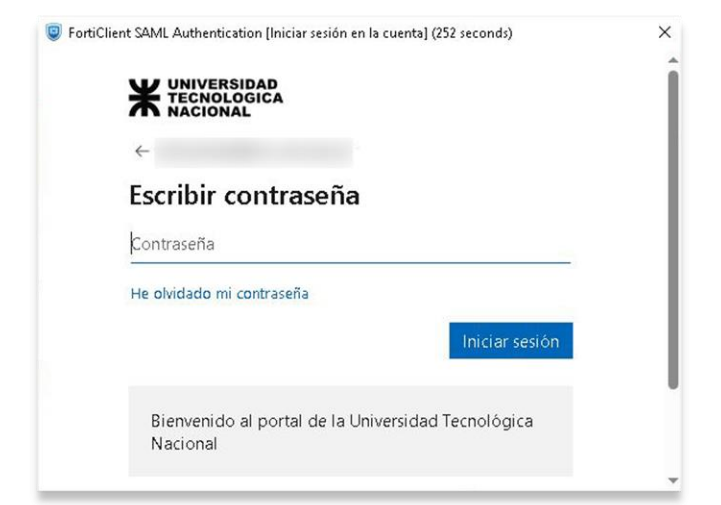

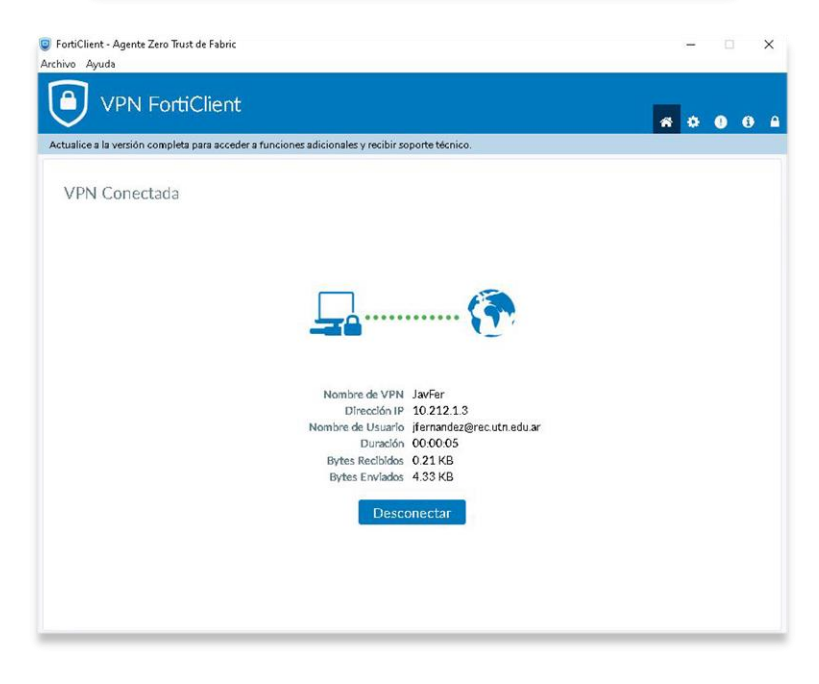

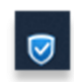

Cliente no conectado

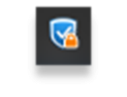

Cliente conectado